| A példa megnevezése:       | A21/C – CAD elemtárak használata                                                                      |
|----------------------------|----------------------------------------------------------------------------------------------------|
| A példa száma:             | ÓE- A21/C                                                                                             |
| A példa szintje:           | <u>alap</u> – közepes – haladó                                                                        |
| CAx rendszer:              | rendszerfüggetlen                                                                                     |
| Kapcsolódó TÁMOP tananyag: | CAD                                                                                                   |
| A feladat rövid leírása:   | Internetes elemtárak használata, pneumatikus és egyéb elemek<br>kiválasztása, CAD modellek letöltése. |

# CAD-CAM-CAE Példatár

# 1. A feladat megfogalmazása:

- A) Válasszon pneumatikus munkahengert és 3/2-es útszelepet az SMC internetes (www.smc.hu) katalógusból!
- B) Válasszon pneumatikus megfogót a FESTO internetes (www.festo.hu) katalógusából!
- C) Válasszon formalapot, formabetétet és vezető oszlopokat a Meusburger cég internetes (<u>www.meusburger.com</u>) katalógusából!
- D) Válasszon görgőt a Tente internetes (www.tente.co.hu) katalógusából!

# 2. A megoldás lépései:

#### C) MEUSBURGER szerszámelem katalógus

A Meusburger cég műanyag fröccsöntő szerszámokhoz gyárt készre munkált elemeket, melyek szerelésre kész állapotban kerülnek szállításra. A termékeik a honlapukon (<u>www.meusburger.com</u>) megtalálható online vagy telepíthető katalógus segítségével könnyen kiválaszthatók, és a CAD modellek letölthetők.

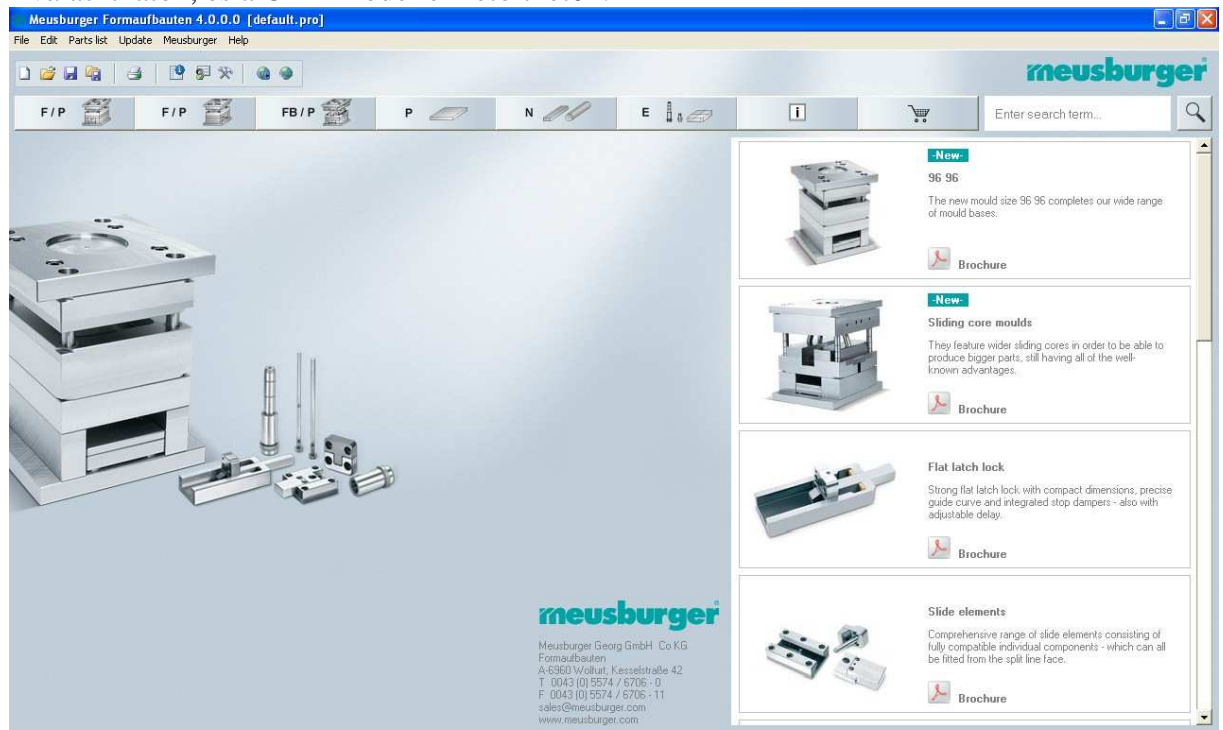

Formalapok kiválasztása a megfelelő méret kiválasztásával kezdődik, melyet előzetes számításokkal határozhatunk meg. Esetünkben egy 196x246 méretű, formabetéttartó lapot kell választanunk. Jelöljük ki a megfelelő méretet, és kattintsunk a mérettábla alatti felső ikonra.

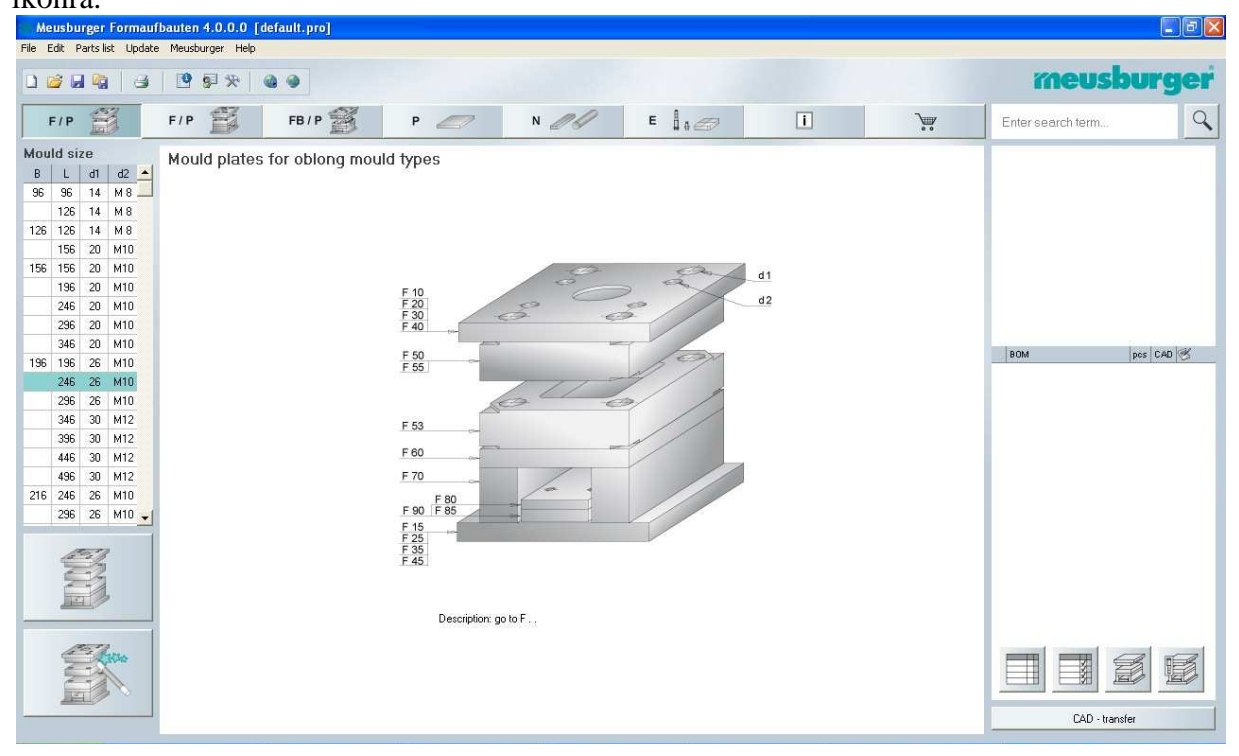

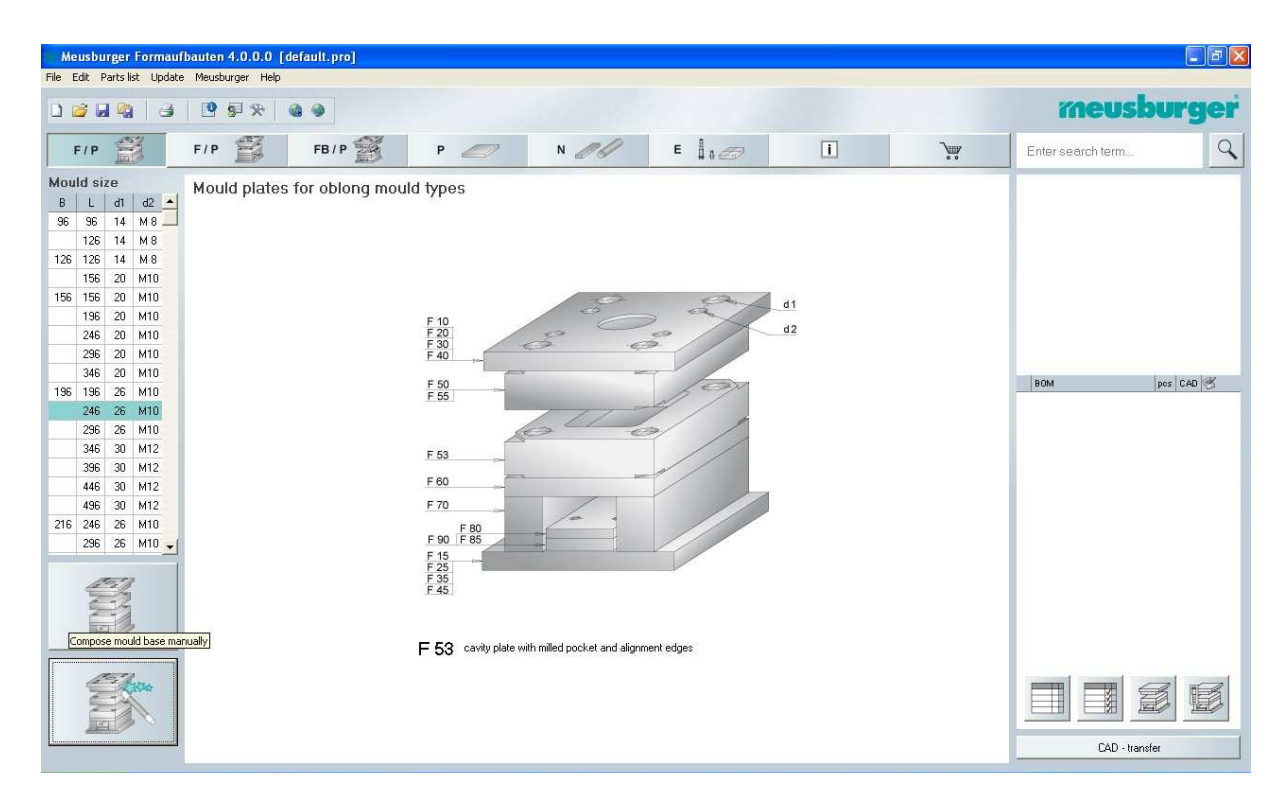

A gördíthető menüben válasszuk ki az *F53* típusú betétfészekkel gyártott lapot. A táblázatból ki kell választanunk a szükséges lapvastagságot (*S*=56 mm) és a szükséges zseb mélységet (*T*=2 mm). A táblázat további oszlopai az elérhető anyagminőségeket mutatják, mi az 1.1730at választjuk. A mezőre kétszer rákattintva a lap felkerül a darabjegyzékre (*BOM*). A mezőben lévő szám az alkatrész árát mutatja €-ban.

| Meu      | sburger Forma            | ufbaut         | en 4.(          | 0.0.0 [default | .pro]                 |             |                               |       |         |     |                   |           |
|----------|--------------------------|----------------|-----------------|----------------|-----------------------|-------------|-------------------------------|-------|---------|-----|-------------------|-----------|
| File Edi | t Parts list Upda        | ate Mei        | isburge         | er Help        |                       |             |                               |       |         |     |                   |           |
|          | 999                      |                | 9 51            | *   @ 9        |                       |             |                               |       |         |     | meus              | burger    |
| F        | P                        | F/             | P               | FE             | B/P 🐒                 | Р 🥏         | N _                           | E   0 | i       |     | Enter search term | 9         |
| 2        | F 53 / 196 246 196 EUR/1 |                |                 |                |                       |             |                               |       |         |     |                   |           |
|          |                          | Ŀ              | 24              | 16 206 13      |                       |             | 180                           |       |         |     |                   |           |
| F 50     |                          | 0              | 1               | s<br>130       |                       | A           | 19 25                         |       |         |     |                   |           |
| F 53     |                          | S              | T               | 1730 2083      | €,3<br>Ø<br>2085  216 | 2 2311 2312 | 2 M10<br>1 26 H7<br>2343 2767 |       |         |     | BOM               | pos CAD 🥳 |
|          |                          | 36             | 12              | 253            | 330                   | 291         |                               |       |         |     |                   |           |
|          | 22                       |                | 16              | 259            | 337                   | 296         |                               |       |         |     |                   |           |
| F 55     |                          | 46             |                 | 273            | 362                   | 315         |                               |       |         |     |                   |           |
|          | HI                       |                | 20              | 276            | 368                   | 321         |                               |       |         |     |                   |           |
|          |                          | -              | 25              | 282            | 378                   | 328         |                               |       |         |     |                   |           |
|          |                          | 56             | 20              | 290            | 394                   | 341         |                               |       |         |     |                   |           |
| F 60     |                          |                | 25              | 295            | 403                   | 347         |                               |       |         |     |                   |           |
|          |                          |                | 32              | 302            | 413                   | 357         |                               |       |         |     |                   |           |
|          |                          | 00             | 20              | 303            | 420                   | 300         |                               |       |         |     |                   | _         |
|          |                          |                | 40              | 325            | 450                   | 387         |                               |       |         |     |                   |           |
| F 70     |                          | 76             | 32              | 330            | 464                   | 395         |                               |       |         |     |                   | _         |
|          |                          | 0.5            | 40              | 339            | 477                   | 406         |                               |       |         |     |                   |           |
|          | _ A                      |                | 50              | 349            | 493                   | 420         |                               |       |         |     |                   | _         |
|          |                          | 86             | 40              | 351            | 504                   | 426         |                               |       |         |     |                   |           |
| F 80     |                          | _              | 50              | 363            | 518                   | 438         |                               |       |         |     |                   |           |
|          |                          | ex sto<br>abou | ock<br>t 2 worl | king days      |                       |             |                               |       | pcs 1 💽 | Add | CAD - tra         | nster     |

| Meusburger For         | maufbai     | iten 4.           | 0.0.0 [defau | ilt.pro] *                  |                |                    |       |         |       |                                                     |
|------------------------|-------------|-------------------|--------------|-----------------------------|----------------|--------------------|-------|---------|-------|-----------------------------------------------------|
| File Edit Parts list U | Jpdate M    | eusburg           | er Help      |                             |                |                    |       |         |       |                                                     |
| ) 🐸 🖬 🍓                | 3           | 9 9               | * 6          | •                           |                |                    |       |         |       | meusburger                                          |
| F/P                    | F           | /P                |              | FB/P 🧾                      | P 🥏            | N _//              | E 🛔 🖉 | ī       |       | Enter search term                                   |
|                        | F           | 53 / <sup>-</sup> | 196 246      | P 12                        | T 196          |                    |       |         | EUR/1 |                                                     |
|                        | 246 206 136 |                   |              |                             |                |                    |       |         |       |                                                     |
| F 50                   | _           |                   | s            |                             | 19             | 25                 |       |         |       |                                                     |
| F 53                   | s           | <u>~</u><br>Т     | 1730 208     | 6,3  <br>Ø 3<br>83 2085 216 | 2 2311 2312 23 | 0<br>H7<br>43 2767 |       |         |       | BOM pos CAD 🕙<br>01 F 53 /196 246/ 56 / 20/1730 1 ♥ |
|                        | 3           | 5 12              | 253          | 330                         | 291            |                    |       |         |       |                                                     |
|                        |             | 16                | 259          | 337                         | 296            |                    |       |         |       |                                                     |
| F 55                   | 41          | 20                | 273          | 362                         | 315            |                    |       |         |       |                                                     |
| 100                    |             | 20                | 282          | 378                         | 321            |                    |       |         |       |                                                     |
|                        | 5           | \$ 20             | 290          | 394                         | 341            |                    |       |         |       |                                                     |
| F 60                   | - 1         | 25                | 295          | 403                         | 347            |                    |       |         |       |                                                     |
| E                      |             | 32                | 302          | 413                         | 357            |                    |       |         |       |                                                     |
|                        | 6           | 5 25              | 309          | 428                         | 366            |                    |       |         |       |                                                     |
|                        |             | 32                | 316          | 439                         | 377            |                    |       |         |       |                                                     |
| F 70                   |             | 40                | 325          | 453                         | 387            |                    |       |         |       |                                                     |
| E                      | 71          | 5 32              | 330          | 464                         | 395            |                    |       |         |       |                                                     |
|                        |             | 40                | 339          | 477                         | 406            |                    |       |         |       |                                                     |
|                        | 8           | 50                | 343          | 400                         | 420            |                    |       |         |       |                                                     |
| F 80                   |             | 50                | 363          | 518                         | 438            |                    |       |         |       |                                                     |
|                        |             |                   |              |                             |                |                    |       |         |       |                                                     |
|                        | • ab        | stock<br>out 2 wo | rking days   |                             |                |                    |       | pcs 1 🗾 | Add   | CAD - transfer                                      |

A CAD modell letöltéséhez jelöljük be a darabjegyzék "*CAD*" jelölődobozát, majd kattintsunk a "*CAD – transfer*" ikonra.

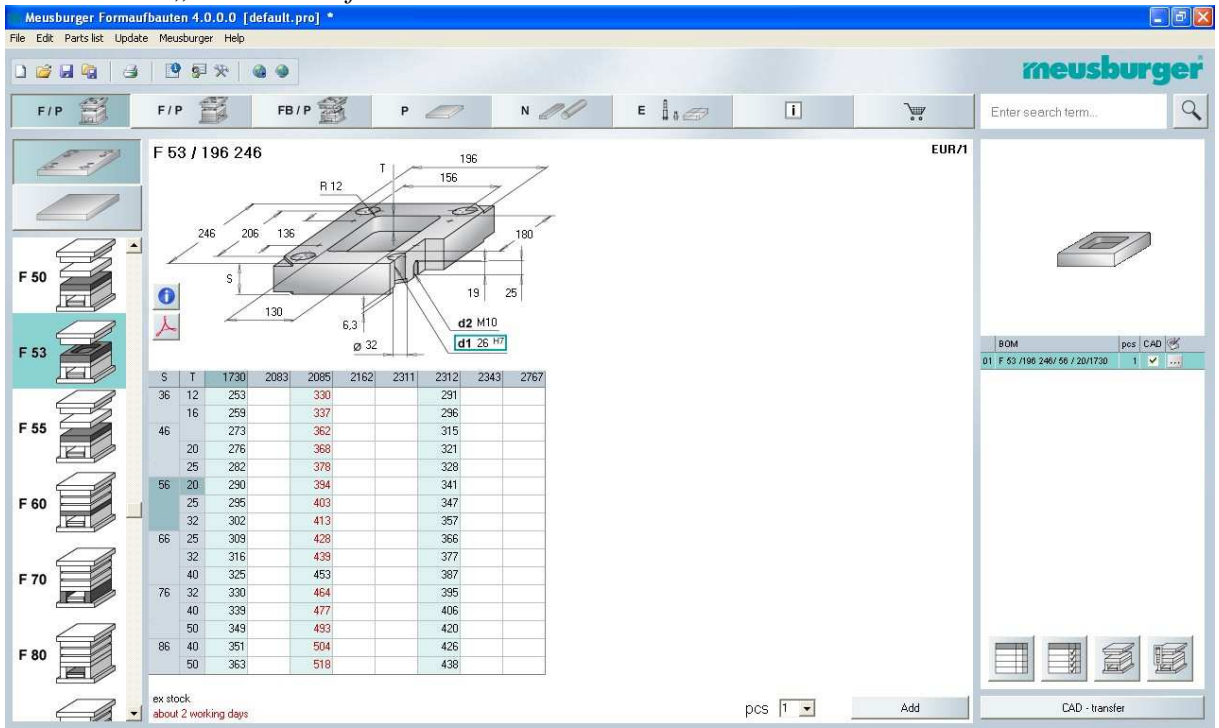

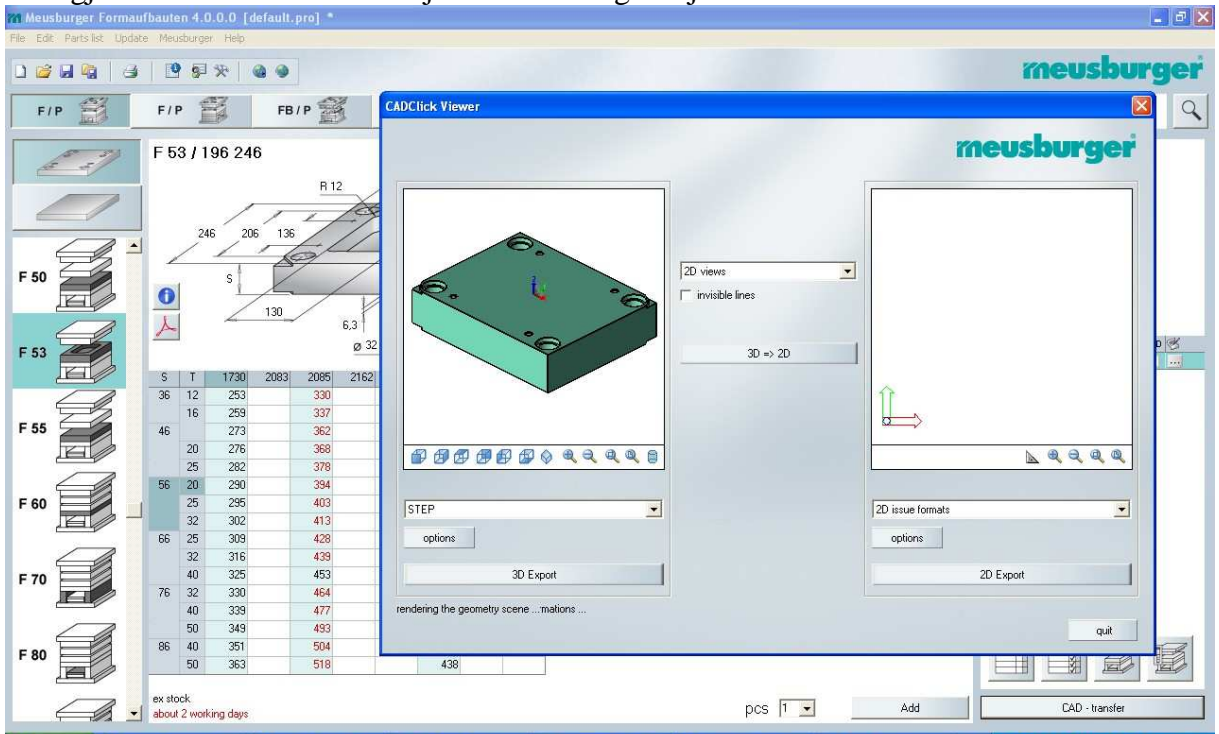

A megjelenő ablakban választhatjuk ki a szükséges fájlformátumot...

... majd a "3D Export" ikonnal indíthatjuk a letöltést.

| Meusburger Forma          | ufbauten 4.0.0.0 [default.pro] *                                                                            |                                                                                |                                 | - 🗗 🗙                                          |
|---------------------------|----------------------------------------------------------------------------------------------------|--------------------------------------------------------------------------------|---------------------------------|------------------------------------------------|
| File Edit Parts list Upda | te Meusburger Help                                                                                          |                                                                                |                                 |                                                |
| ] 🐸 🖬 🍓 🛛 🤤               |                                                                                                    |                                                                                |                                 | meusburger                                     |
| F/P                       | F/P CADClick Viewer                                                                                         |                                                                                |                                 | Inter search term                              |
|                           | F 53 / 19                                                                                                   |                                                                                | meusburg                        | er                                             |
|                           | 246                                                                                                    |                                                                                |                                 |                                                |
| F 60                      |                                                                                                    | ave As<br>Save in: Cat ▼ ←<br>E E1000185675.stp                                |                                 |                                                |
| F 50                      |                                                                                                    | ■ E1000205675_3pcs.stp<br>■ E266013018020122767.stp<br>■ F5319624656201730.stp |                                 | BOM pos GAD<br>F 63 /198 246/ 66 / 20/1730 1 ⊻ |
| F 53                      | 36 12<br>16<br>46<br>20<br>17<br>18<br>18<br>18<br>19<br>19<br>19<br>19<br>19<br>19<br>19<br>19<br>19<br>19 | ile name: F5319624656201730                                                    | Save 📐 🍕 🤤                      | Q                                              |
| F 55                      | 25 S<br>56 20 S<br>25 STEP<br>32 options                                                                    | ave as type: STEP file (*.stp)                                                 | Cancel 2D issue formats options |                                                |
| F 50                      | 32<br>40<br>76<br>32<br>40<br>50<br>50<br>30 Export<br>rendering the geometry scenemations                  |                                                                                | 2D Export                       | na l                                           |
| F 55                      | 86 40 50 363 518                                                                                            | 438                                                                            |                                 |                                                |
| G.                        | ex stock<br>about 2 working days                                                                            |                                                                                | pcs 1 🗾 🛛 Add                   | CAD - transfer                                 |

A betéttartó lapba illeszkedő formabetétet, mely majd további megmunkálásokat igényel a formafelületek kialakítására, az "E" normáliák között találjuk meg (E2660).

| Meusburger Formauf          | ibauten 4.0.0.0 [default.pr | a] *                                |          |   |                                                                                        |
|-----------------------------|-----------------------------|-------------------------------------|----------|---|----------------------------------------------------------------------------------------|
| File Edit Parts list Update | e Meusburger Help           |                                     |          |   |                                                                                        |
| 0 🗃 🖬 🤹 🗎                   | • • * *                     |                                     |          |   | meusburger                                                                             |
| F/P                         | F/P FB/P                    |                                     | <b>}</b> |   | Enter search term                                                                      |
| Group filter                | E 2485                      | cycle counter, cyl, left            |          | - |                                                                                        |
| Sorting                     | E 2640                      | qualter insett                      |          |   |                                                                                        |
| E                           | E 2650                      | half inset                          |          |   |                                                                                        |
|                             | E 2660                      | inset                               |          |   |                                                                                        |
|                             | E 2662                      | insert without radius               |          |   | BOM         pos         CAD           01         F 63 /196 246/ 66 / 20/1730         1 |
|                             | E 3000                      | slide with grinding allowance, wide |          |   | U3 E 1000/18- 50/ /0 1                                                                 |
|                             | E 3010                      | slide with grinding allowance       |          |   |                                                                                        |
|                             | E 3012                      | slides construction kit             |          |   |                                                                                        |
|                             | E 3013                      | side                                |          |   |                                                                                        |
|                             | E 3014                      | core for slide                      |          |   |                                                                                        |
|                             | E 3020                      | cotter with grinding allowance      |          | - |                                                                                        |
|                             |                             |                                     | Select   |   | CAD - transfer                                                                         |

Meg kell adnunk a befoglaló méreteit (B, L), a vastagságát és az anyagát. Dupla kattintással adhatjuk a darabjegyzékhez.

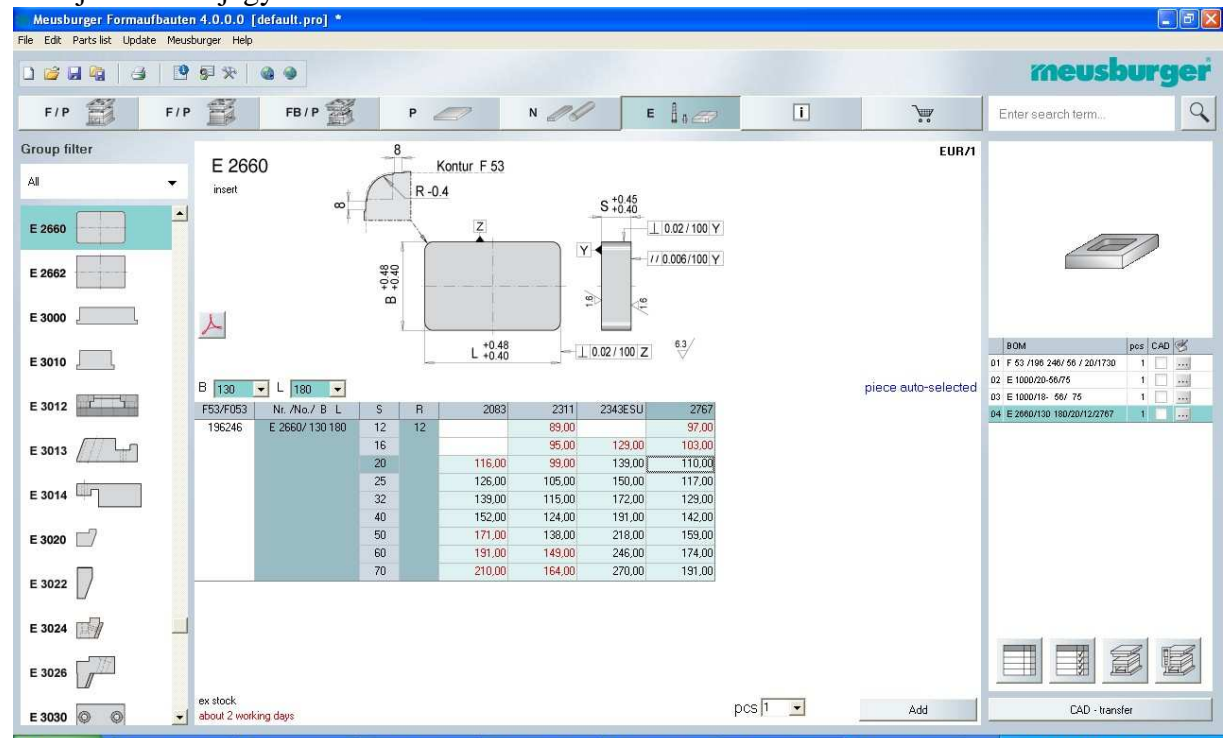

| Meusburger Formaufbauten 4.0.          | 0.0 [default.pro] *                                    |                                                      |
|----------------------------------------|--------------------------------------------------------|------------------------------------------------------|
| File Edit Parts list Update Meusburger | Help                                                   |                                                      |
| 〕 ☞ 문 약 문 등 :                          | × @ •                                                  | meusburger                                           |
| F/P 📅 F/P 🚪                            | CADClick Viewer                                        | inter search term                                    |
| Group filter                           |                                                        | meusburger                                           |
| All vins                               | st                                                     |                                                      |
| E 2660                                 | Save As<br>Save in: Meus_Cat                           |                                                      |
| E 2662                                 | E100115675.stp<br>E100015675.stp<br>E100026675.spc.stp |                                                      |
| E 3000                                 | ■ 5319624655201730.stp                                 |                                                      |
| E 3010                                 |                                                        | F 63 /196 246/ 56 / 20/1730 1                        |
| E 3012                                 | 3<br>File name: E266013018020122767                    | E 1000/18- 66/ 75 1<br>E 2660/130 180/20/12/2767 1 V |
| E 3013                                 | Save as type: [STEP file (".stp]                       | Cancel                                               |
| E 3014                                 | STEP                                                   | 2D issue formats                                     |
| E 3020                                 | options                                                | options                                              |
| E 3022                                 | 3D Export                                              | 2D Export                                            |
| E 3024 🚮                               | rendering the geometry scene mations                   |                                                      |
| E 3026                                 |                                                        |                                                      |
| E 3030 💿 🔍 ex sto<br>about             | ack<br>12 working days                                 | pcs 1 Add CAD - transfer                             |

#### A letöltés folyamata azonos az előzőekben ismertetettel.

A vezető oszlopok szintén az "E" normáliák között találhatók (E1000).

| Meusburger Formauf          | bauten 4.0.0.0 [default.pr | ·                                                     |             |                                                                                                  |
|-----------------------------|----------------------------|-------------------------------------------------------|-------------|--------------------------------------------------------------------------------------------------|
| File Edit Parts list Update | e Meusburger Help          |                                                       |             |                                                                                                  |
| ) 🐸 🖬 🍋 🔒                   | ••• × ••                   |                                                       |             | meusburger                                                                                       |
| F/P                         | F/P FB/F                   | 1 P N E 1.0                                           | i 💘         | Enter search term                                                                                |
| Group filter                | E 1000                     | guide pillar with centering collar                    | accessories |                                                                                                  |
| Sorting                     | E 1010                     | guide pillar without centering collar                 |             |                                                                                                  |
| E                           | E 1020                     | guide bolt with two fitting diameters and oil grooves |             |                                                                                                  |
|                             | E 1030                     | guide bolt with two fitting diameters                 |             |                                                                                                  |
|                             | E 1032                     | inclined pin with collar                              |             | BOM         pcs         CAD         S           01         F 63 /196 246/ 56 / 20/1730         1 |
|                             | E 1034                     | inclined pin without collar                           |             |                                                                                                  |
|                             | E 1035                     | guide bolt with collar for ball guiding unit          |             |                                                                                                  |
|                             | E 1040                     | guide bolt without collar for ball guiding unit       |             |                                                                                                  |
|                             | E 1050                     | guide bolt for pusher guide                           |             |                                                                                                  |
|                             | E 1060                     | guide bush                                            |             |                                                                                                  |
|                             | E 1100                     | guide bush with centering collar                      | <u>_</u>    |                                                                                                  |
|                             |                            |                                                       | Select      | CAD - transfer                                                                                   |

A kiválasztásnál figyelembe kell venni a betéttartó lap furat átmérőjét ( $d_1$ =26 mm), a lap vastagságát ( $l_1$ =56 mm) és meg kell határozni a vezető rész hosszát, mely a szembe lévő formalap vastagságával van összefüggésben (esetünkben  $l_2$ =75 mm). Négy vezetőoszlopra van szükségünk, melyek közül 3 egyforma, a negyedik átmérője kisebb, hogy a szerszámot ne lehessen fordítva összeszerelni. A CAD modell letöltése megegyezik a korábbiakkal. A kétféle oszlopból 1-1 darabot érdemes kiválasztani a letöltéshez, különben egy modellben lesz a 3 egyforma vezetőoszlop.

| Meusburger Formaufbaute          | n 4.0.0.0 [default.pro] *                                                                                                    |                              |                                  |
|----------------------------------|----------------------------------------------------------------------------------------------------|------------------------------|----------------------------------|
| File Edit Parts list Update Meus | burger Help                                                                                                    |                              |                                  |
|                                  | ● ● ● <del>火</del> ■                                                                                                    |                              | meusburger                       |
| F/P F/P                          | FB/P 😤 P 🖉 N 🖉 E 🗤                                                                                                    |                              | Enter search term                |
| Group filter                     |                                                                                                    |                              |                                  |
| Al 🗸                             | E 1000 ちちちち ちちち ち<br>guide pillar with centering 5555 555 555<br>colar 15/15/                                                                                                    |                              |                                  |
| E 1000                           |                                                                                                    |                              |                                  |
| E 1010                           |                                                                                                    |                              |                                  |
| E 1020                           |                                                                                                    |                              | BOM Des CAD #                    |
| E 1030                           | Mat.: 7131 ≈ 60 HRC                                                                                                    |                              | D1 F 53 /196 246/ 56 / 20/1730 1 |
| E 1032                           | d1         26         I         15         5         -           13         14         15         d3         d1         d2         Nr. /No.         d2         Nr. /No.         EUR/1           6         7         9         31         26         18         56         55         E1000/18-56/55         20         E1000/20-56/55         14.10 | not enough plates for autom. |                                  |
| E 1034 🗔 🔊                       | 75         E 1000/18-56/         75         E 1000/20-56/         75         15.90           95         E 1000/18-56/         95         E 1000/20-56/         95         118.30                                                                                                    |                              |                                  |
| E 1035                           | 115 E 1000/18 56/15 E 1000/20 56/15 12,300<br>135 E 1000/18 56/155 E 1000/20 56/155 22,30<br>155 E 1000/18 56/155 E 1000/20 56/155 24,70                                                                                                    |                              |                                  |
| E 1040                           | 195 E 1000/18- 56/195 E 1000/20- 56/195 31,60                                                                                                    |                              |                                  |
| E 1050                           |                                                                                                    |                              |                                  |
| E 1060                           |                                                                                                    |                              |                                  |
| E 1100                           | au stock                                                                                                    |                              |                                  |
| E 1105                           | about 2 working days                                                                                                    | pcs 1 • 3 • Add              | CAD - transfer                   |

A letöltött modelleket CAD rendszerbe beolvasva összeépíthetjük a szerszámunkat. A képeken a Pro/Engineer WF 4 látható. A bázis alkatrész a betéttartó lap,

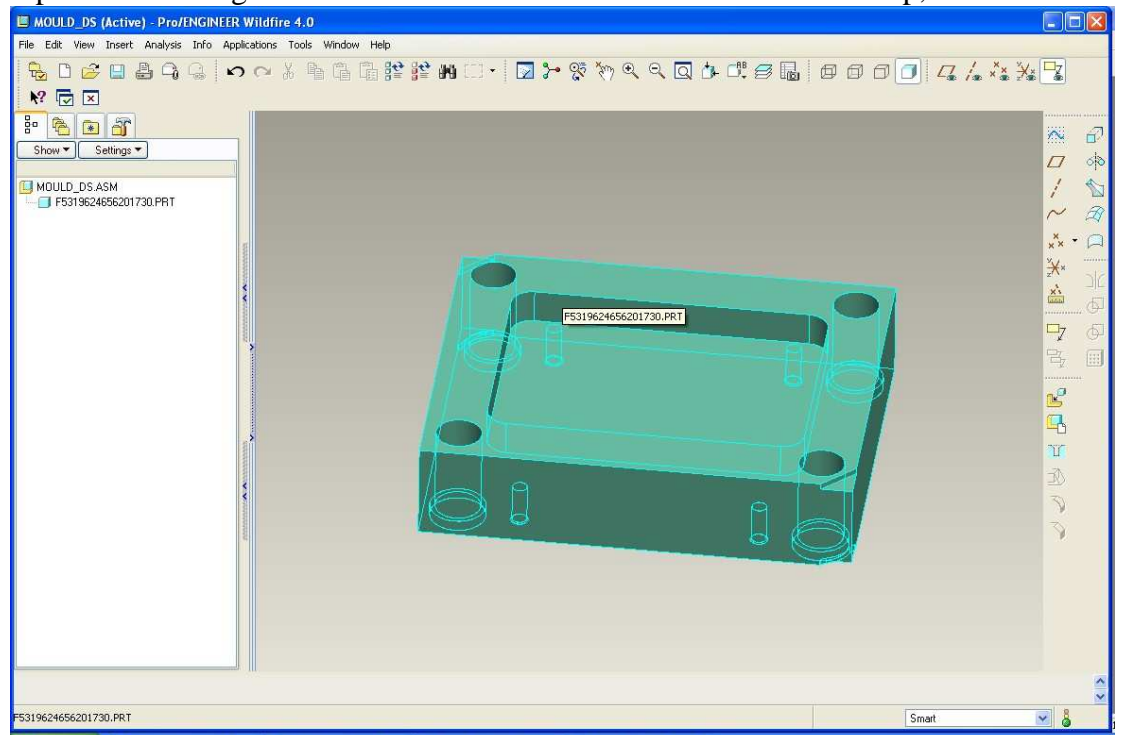

# ... melybe beszereljük a betétet...

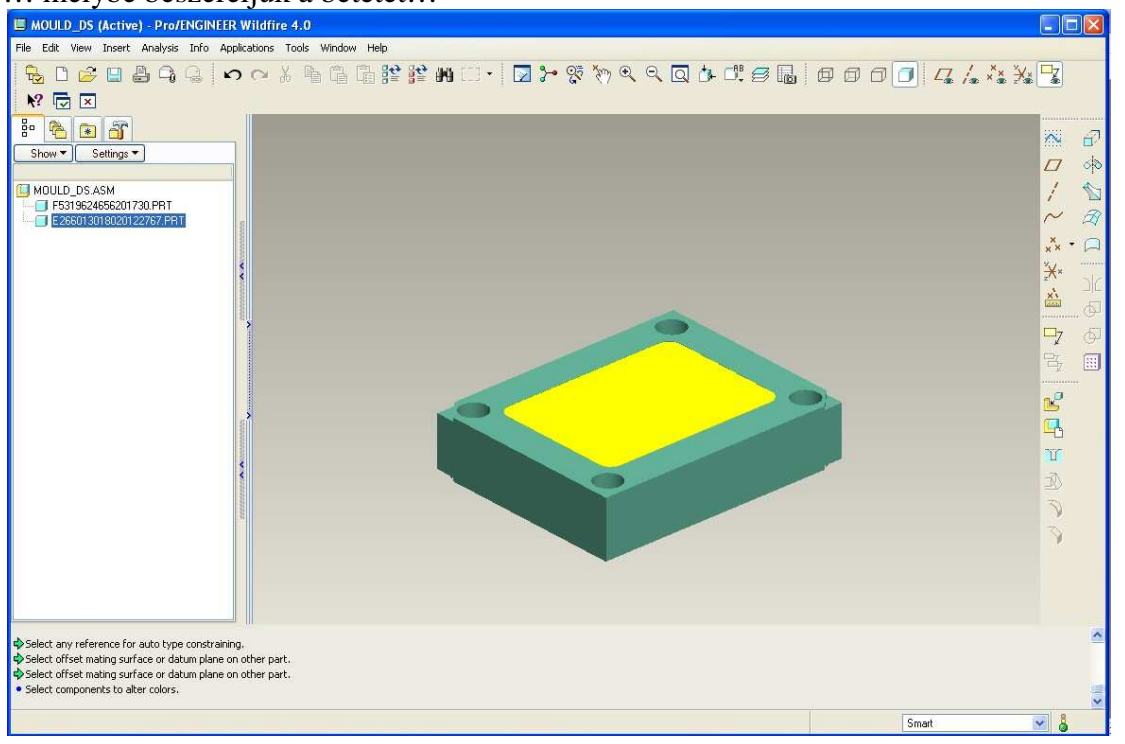

#### ...és a vezető oszlopokat.

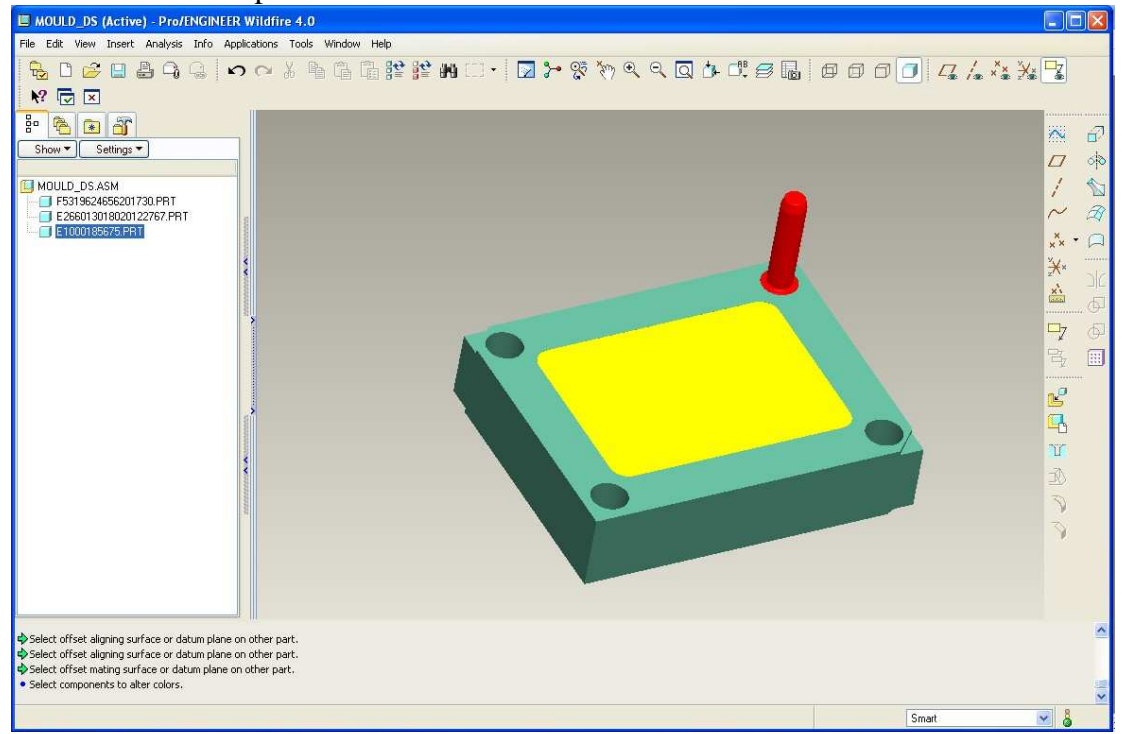

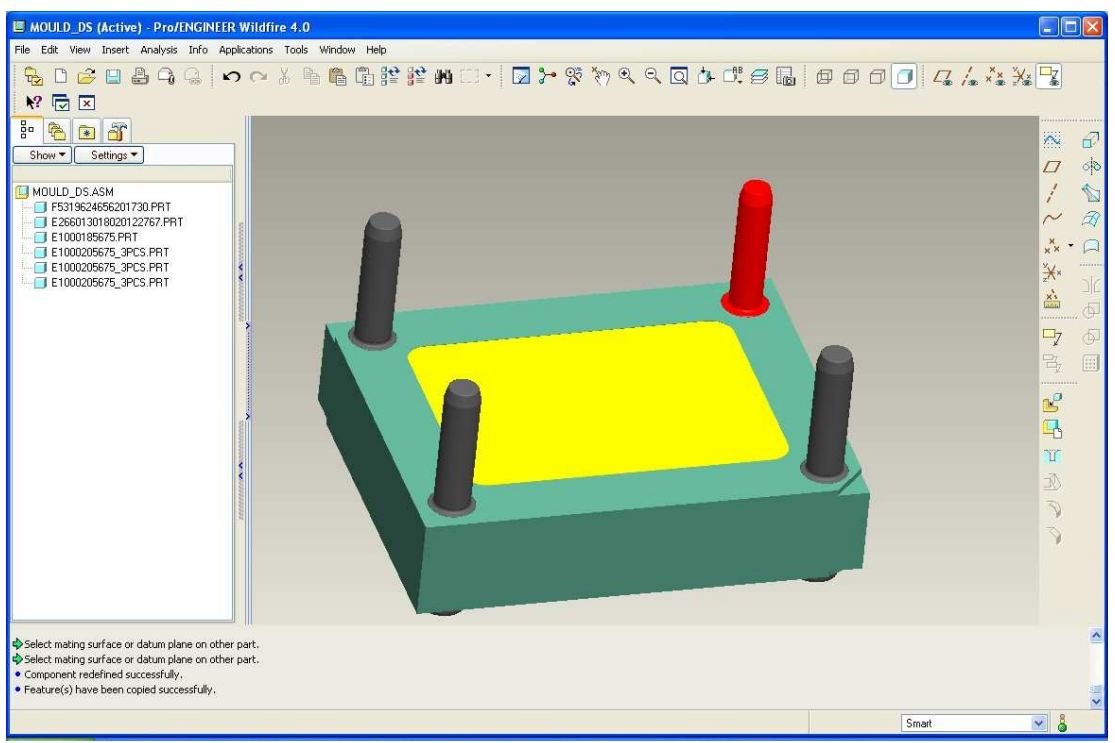

A piros szín jelzi a kisebb oszlop átmérőt.

#### Wizard használata

A katalógusban a mérettábla alatti alsó ikonra kattintva a teljes szerszámházat egy folyamatban választhatjuk ki. Ekkor nem kell az egyes elemeket külön-külön összeválogatni, hanem az egyes elemeket egymás után, egy folyamatban definiálhatjuk. A katalógus számos konstrukciós variációt ajánl fel a felhasználónak, így a szokásos szerszámház elrendezések könnyen felépíthetők.

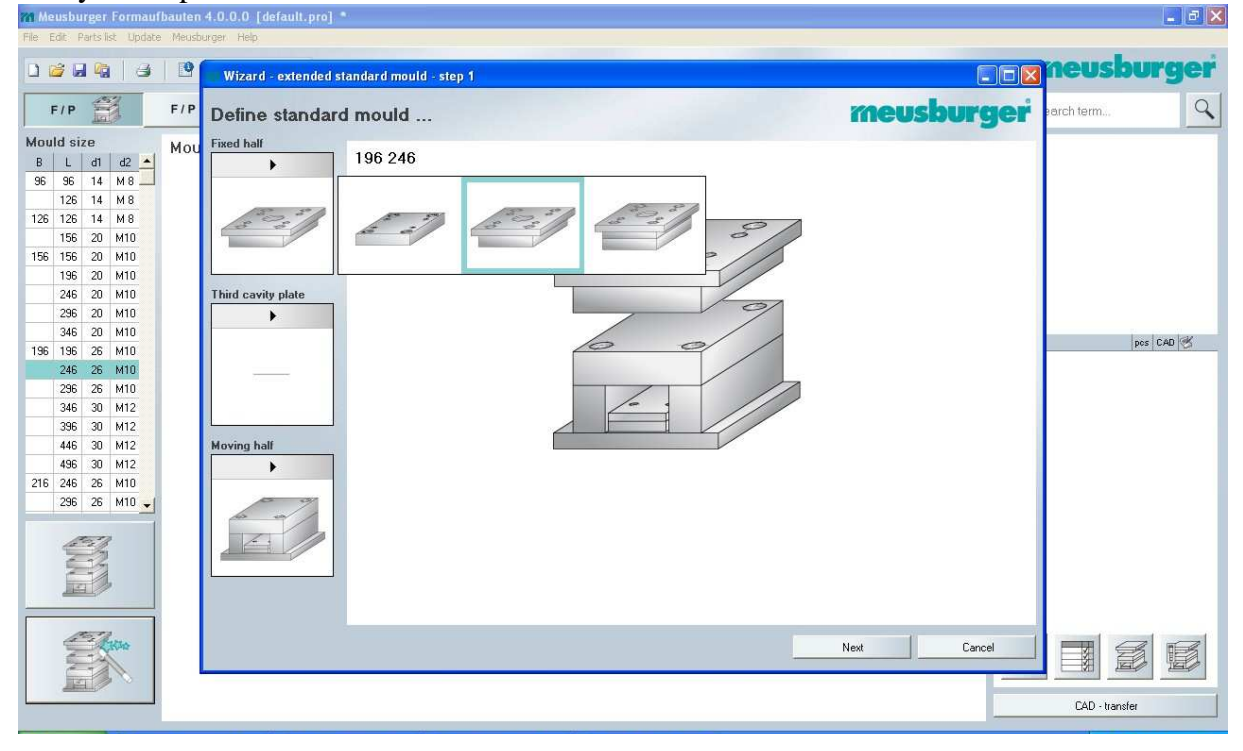

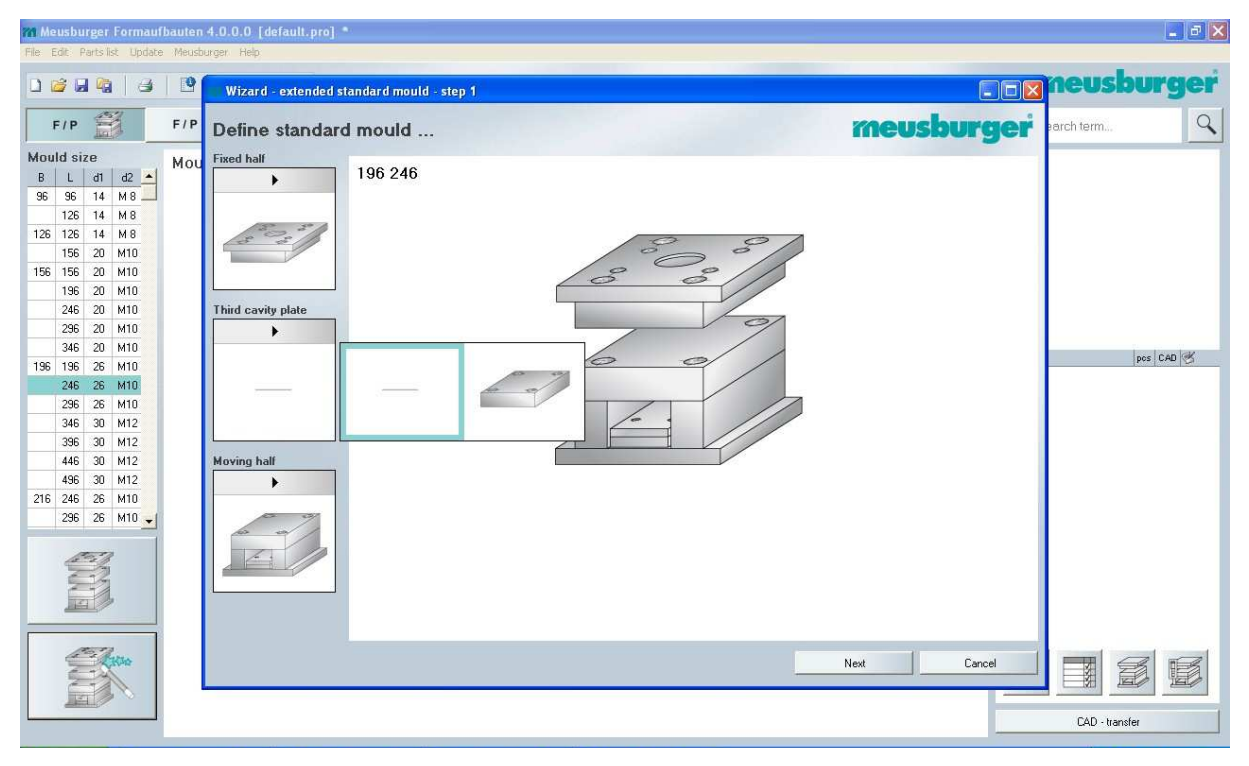

# CAD/CAM/CAE példatár

| Meusburger Formaufbaute<br>File Edit Partslist Update Meu                                                                                                    | 4.0.0.0 [default.pro] *<br>ourge: Help                                      |             | _ # X          |
|----------------------------------------------------------------------------------------------------|-----------------------------------------------------------------------------|-------------|----------------|
|                                                                                                    | Wizard - extended standard mould - step 1                                   |             | neusburger     |
| F/P F/F                                                                                                    | Define standard mould                                                       | meusburger  | earch term     |
| B         L         dt         d2         n           B         L         dt         d2         n           96         96         14         M8         n           126         14         M8         n         n           126         14         M8         n         n           126         14         M8         n         n           126         14         M8         n         n           156         156         20         M10         n           246         20         M10         266         20         M10           246         20         M10         266         20         M10           246         20         M10         266         26         M10           246         26         M10         266         26         M10           246         26         M10         266         26         M10           246         26         M10         26         26         16         26           246         26         M10         26         26         16         16         16         26         16         2 | Fixed half<br>196 246<br>Third cavity plate<br>Moving half<br>I Moving half |             | per Cad 🥳      |
|                                                                                                    |                                                                             | Next Cancel |                |
|                                                                                                    |                                                                             |             | CAD - transfer |

A szerszámház felépítése után az egyes lapok méretét kell megadni. Felfogólap:

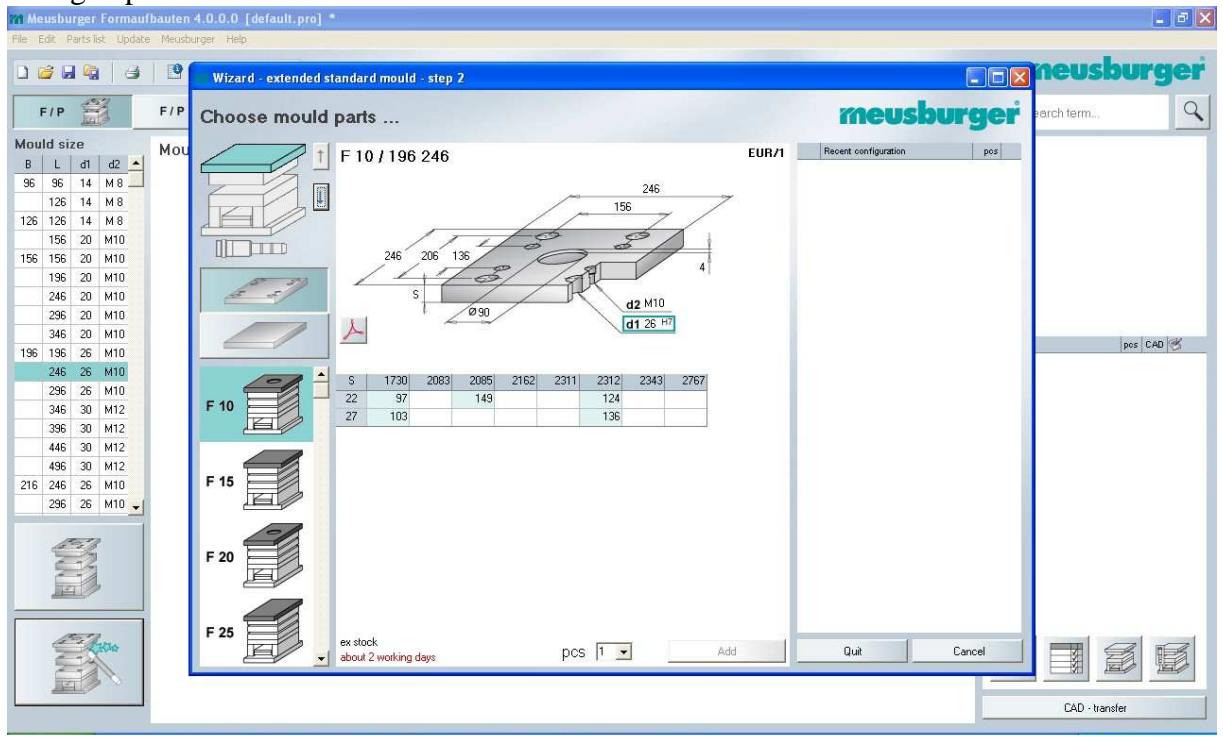

#### Fröccsoldali betéttartó lap:

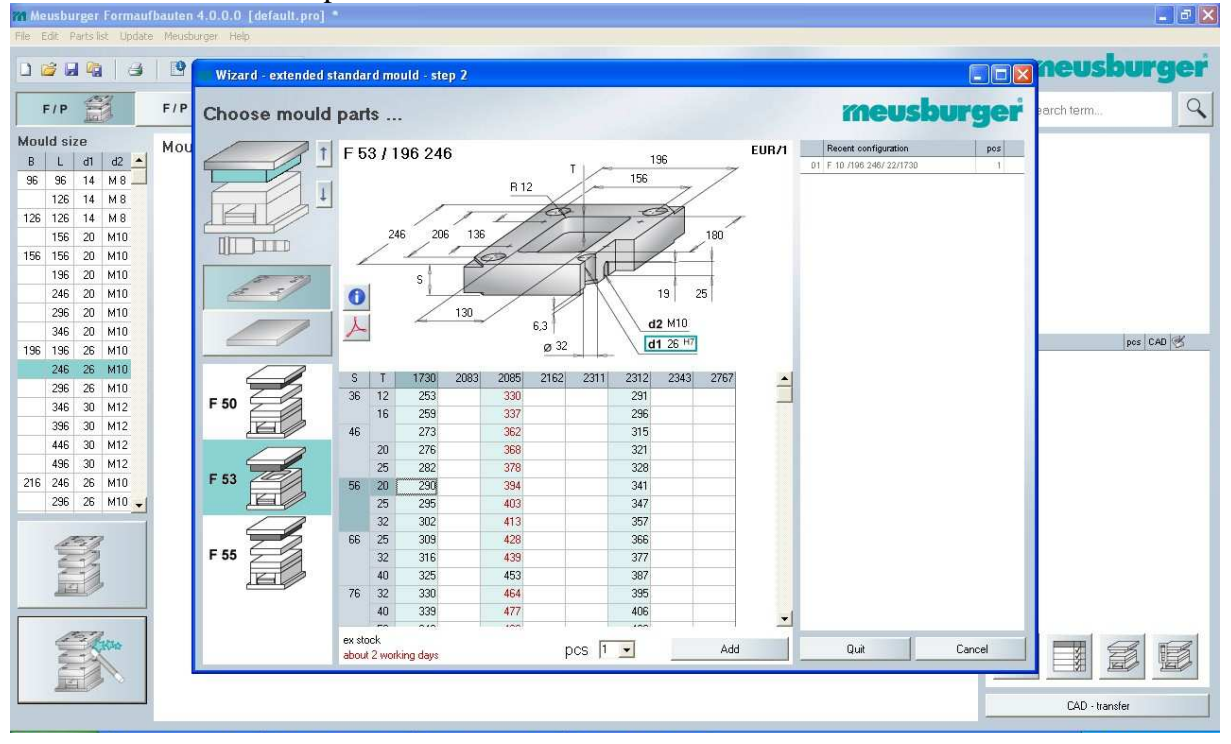

# Távtartó lap:

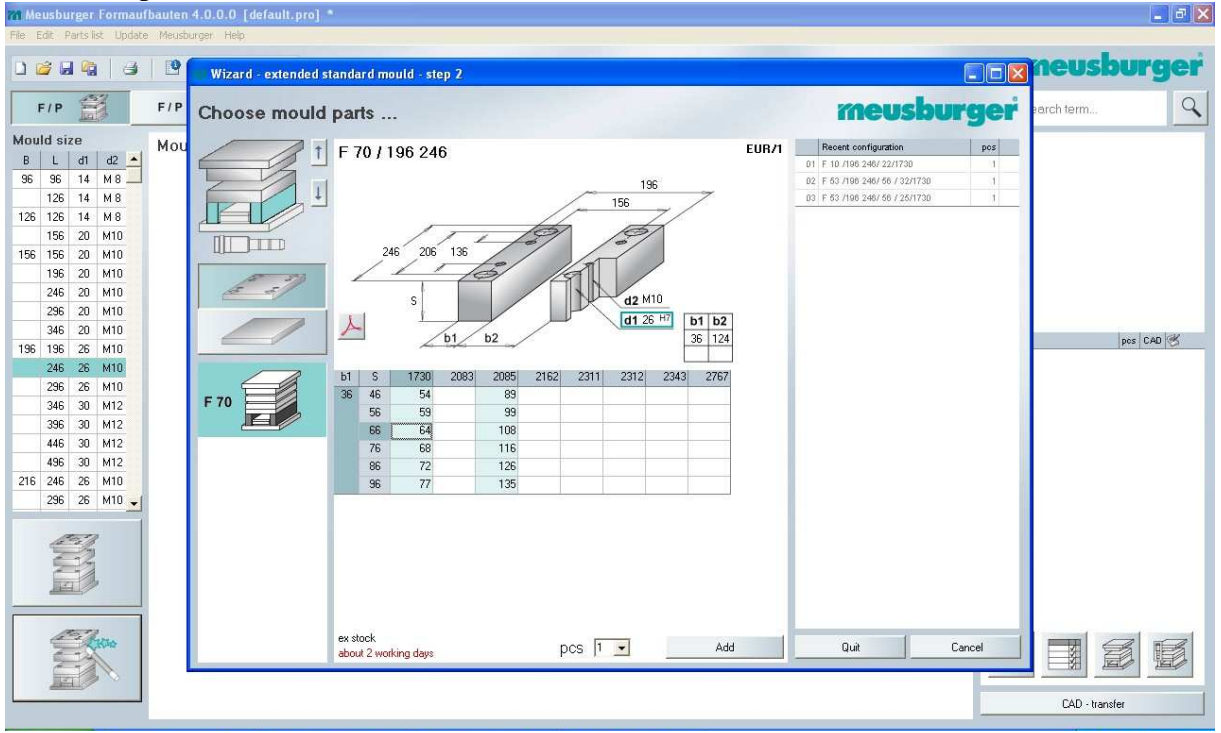

#### Kilökő lapok:

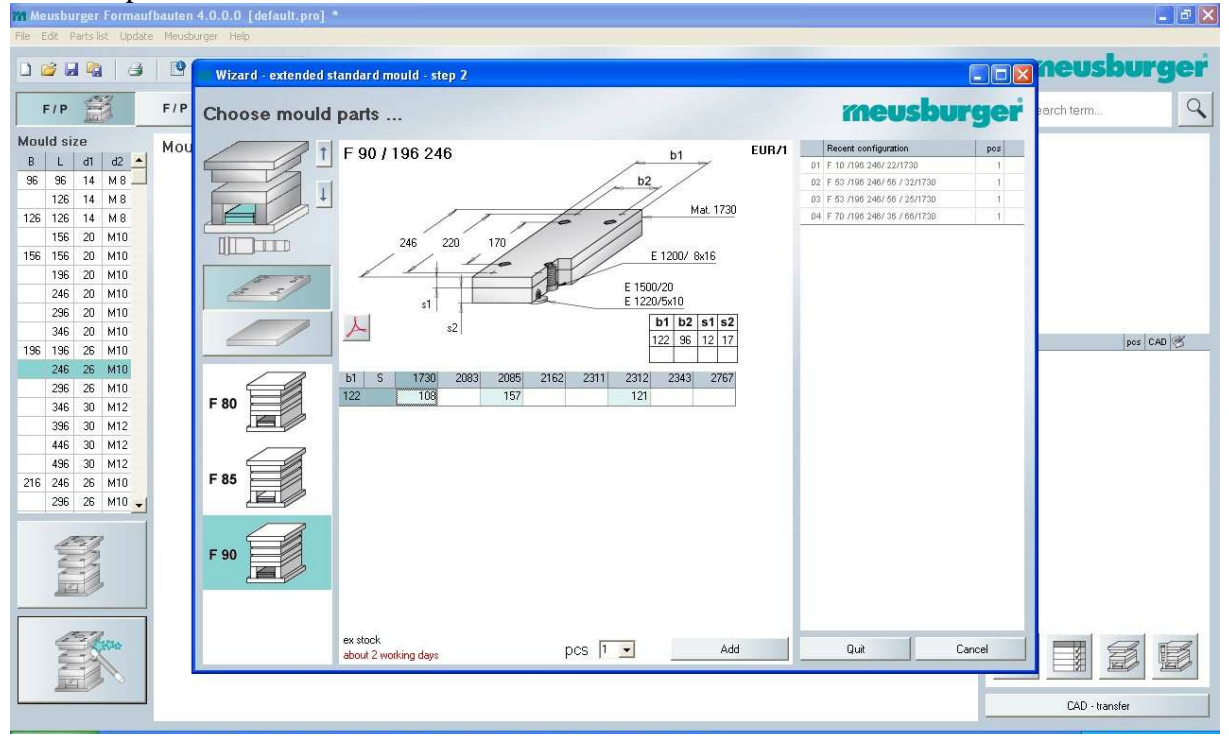

# Kilökés oldali felfogólap:

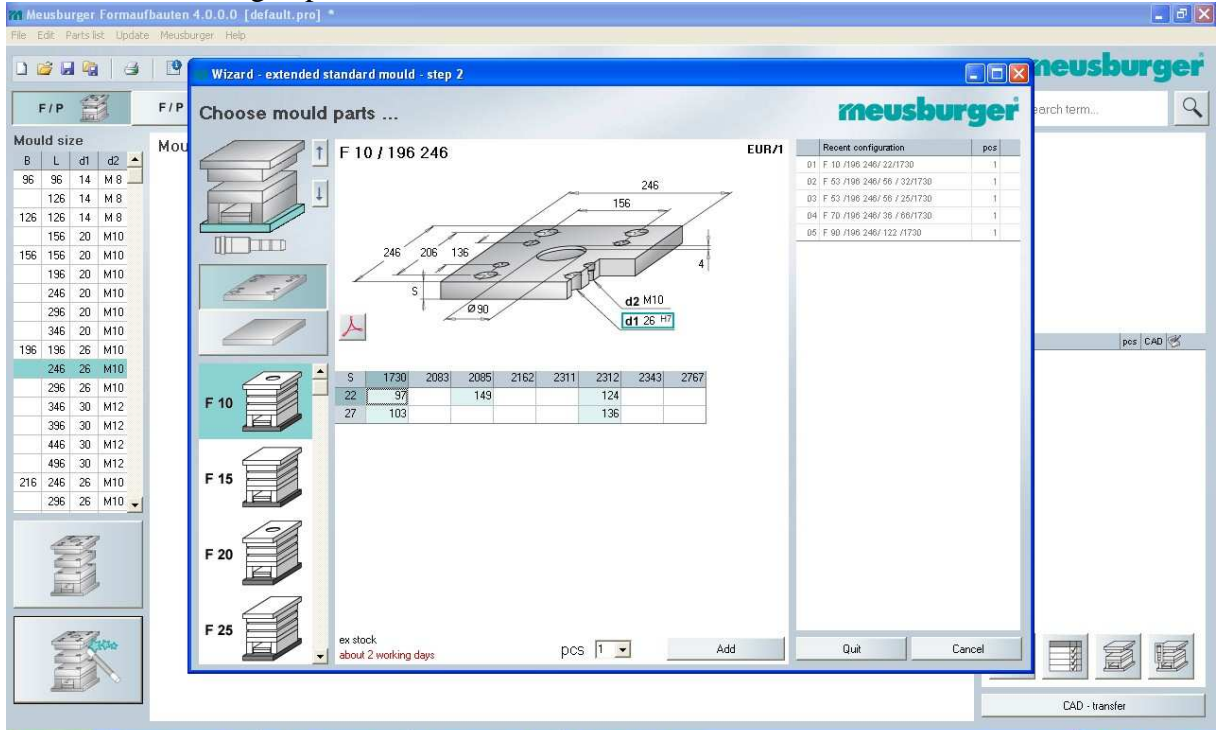

Kiválasztjuk a vezető elemek típusát is, melyek mérete automatikusan illeszkedik a már kiválasztott lapméretekhez.

| m meusourger i ormauroauten 4.0.0.0 [ueraun.pri |                                      |         |                                |        |                | ×    |
|-------------------------------------------------|--------------------------------------|---------|--------------------------------|--------|----------------|------|
| File Edit Parts list Update Meusburger Help     |                                      |         |                                |        |                |      |
|                                                 |                                      |         |                                |        | neushur        | der  |
| Wizard - extende                                | standard mould - step 2              |         |                                | - [] 🛛 |                | gei  |
| F/P F/P Choose mou                              | d parts                              |         | meusbur                        | ger    | arch term      | 9    |
| Mould size Mou                                  | * A                                  |         | Recent configuration           | pos    |                |      |
| B L d1 d2 🔺                                     | Automatic calculation of spare parts |         | D1 F 10 /196 246/ 22/1730      | -1     |                |      |
| 96 96 14 M8                                     |                                      |         | 02 F 63 /198 246/ 56 / 32/1738 | 1      |                |      |
| 126 14 M8                                       |                                      |         | 03 F 53 /196 246/ 56 / 25/1730 | 1      |                |      |
| 126 126 14 M8                                   |                                      |         | 04 F 70 /196 246/ 36 / 66/1730 | 1      |                |      |
| 156 20 M10                                      | H N                                  |         | 05 F 90 /196 246/ 122 /1730    | - 1    |                |      |
| 156 156 20 M10                                  | 8 8                                  |         | 06 F 10 /196 246/ 22/1730      | 1      |                |      |
| 196 20 M10                                      |                                      |         |                                |        |                |      |
| 246 20 M10                                      | Position Type                        |         |                                |        |                |      |
| 296 20 M10                                      | E 1000 E 1000/18- 56/ 55             | 3 Stk   |                                |        |                |      |
| 346 20 M10                                      |                                      |         |                                |        |                |      |
| 196 196 26 M10                                  | E 1110 not enough plates for autom.  | 0 Stk   |                                |        | pos C          | AD 🧭 |
| 246 26 M10                                      |                                      |         |                                |        |                |      |
| 296 26 M10                                      | E 1100                               | 1 Stk   |                                |        |                |      |
| 346 30 M12                                      | E 1100/20- 56                        | 3 31K   |                                |        |                |      |
| 396 30 M12                                      | E 1160 E 1160/26 x 30                | 4 Stk   |                                |        |                |      |
| 446 30 M12                                      | not enough plates for autom.         | U Stk   |                                |        |                |      |
| 496 30 M12                                      | E 1200/10 x 25                       | 4 Stk   |                                |        |                |      |
| 216 246 26 M10                                  | E 1200 E 1200/10 × 95                | 4 Stk   |                                |        |                |      |
| 296 26 M10                                      | E 1400 330 E 1400/246 246/6/90       | 1 Stk 🗹 |                                |        |                |      |
| E.                                              | E 1405 330 E 1405/246 246/6          | 1 Stk 🗹 |                                |        |                |      |
|                                                 |                                      |         |                                |        |                |      |
|                                                 |                                      |         |                                |        |                |      |
| 100000                                          |                                      |         |                                |        |                |      |
| CHO CHO                                         |                                      | Add     | Quit Car                       | icel   |                |      |
|                                                 |                                      |         |                                |        |                | 1    |
|                                                 |                                      |         |                                |        |                |      |
|                                                 |                                      |         |                                |        | CAD - transfer |      |

| m Meusburger Formaufba                                                                                                    | uten 4.0.0 | 0.0 [default.pro] *   |                                                                  |                                                                                                    |                                                                                             |                                                                                                    |                                                                                                    | _ #            |
|----------------------------------------------------------------------------------------------------|------------|-----------------------|------------------------------------------------------------------|----------------------------------------------------------------------------------------------------|---------------------------------------------------------------------------------------------|----------------------------------------------------------------------------------------------------|----------------------------------------------------------------------------------------------------|----------------|
| File Edit Parts list Update                                                                                                    | Meusburger | Help                  |                                                                  |                                                                                                    |                                                                                             |                                                                                                    |                                                                                                    |                |
|                                                                                                    | 19 w       | lizard - extended sta | andard mould , step 2                                            |                                                                                                    |                                                                                             |                                                                                                    |                                                                                                    | neusburger     |
| 1521                                                                                                    |            | nzaro - externed ato  | andara moura - step z                                            |                                                                                                    |                                                                                             |                                                                                                    |                                                                                                    |                |
| F/P                                                                                                    | F/P Ch     | oose mould p          | parts                                                            |                                                                                                    |                                                                                             | meusbu                                                                                                    | rger                                                                                                    | earch term     |
| B         L         at         at         at         at           B         L         at         at         at         at           96         96         14         M8         at         at           126         14         M8         at         at         at           156         20         M10         at         at         at           246         20         M10         at         at         at           346         20         M10         at         at         at           236         20         M10         at         at         at           346         20         M10         at         at         at           346         30         M12         at         at         at           346         30         M12         at         at         at | Mou        |                       | Automatic calculatio                                             | E 1000/18: 56/ 55<br>E 1000/20: 56/ 55<br>E 1000/20: 56/ 55<br>rot enough plates for autom.<br>E 1100/20: 56<br>E 1100/20: 56<br>E 1100/20: 50<br>E 1150/20: 8 30<br>not enough plates for autom. | 1 Silk<br>3 Silk<br>0 Silk<br>0 Silk<br>0 Silk<br>1 Silk<br>3 Silk<br>4 Silk<br>0 Silk<br>V | Recent Configuration           01         F10.1706.246/22/1730           02         F63.709.246/60.7201           03         F53.709.246/60.7201           04         F70.709.246/60.7201           05         F63.709.246/60.7201           06         F00.709.246/20.7730           07         F10.709.246/22/730           08         F10.709.246/22/730           09         F10.709.246/22/730           09         F10.002.46/65           09         E1000246.56/65           100         E1100226.56/           110         E1100226.56           12         E1200210.8/55           13         E1200126.56           14         E14002746.2468/600           15         E1405246.2468/600 | pos<br>1<br>1<br>1<br>1<br>1<br>1<br>1<br>1<br>1<br>1<br>3<br>4<br>4<br>4<br>4<br>4<br>4<br>1<br>1<br>1<br>3<br>4<br>4<br>4<br>4<br>4<br>1<br>1<br>1<br>1<br>1<br>1<br>1<br>1<br>1<br>1<br>1<br>1<br>1 | per CAD (3)    |
| 496 30 M12<br>216 246 28 M10<br>236 26 M10                                                                                                    |            |                       | E 1200 330<br>Nmm <sup>2</sup><br>E 1405 330<br>Nmm <sup>2</sup> | E 1200/10 × 25<br>E 1200/10 × 95<br>E 1400/246 246/6/90<br>E 1405/246 246/6                                                                                                    | 4 Sik 2<br>4 Sik 2<br>1 Sik 2<br>1 Sik 2                                                    | Duit C                                                                                                    | ancel                                                                                                    |                |
|                                                                                                    |            |                       |                                                                  |                                                                                                    | Add                                                                                         |                                                                                                    |                                                                                                    | CAD - transfer |

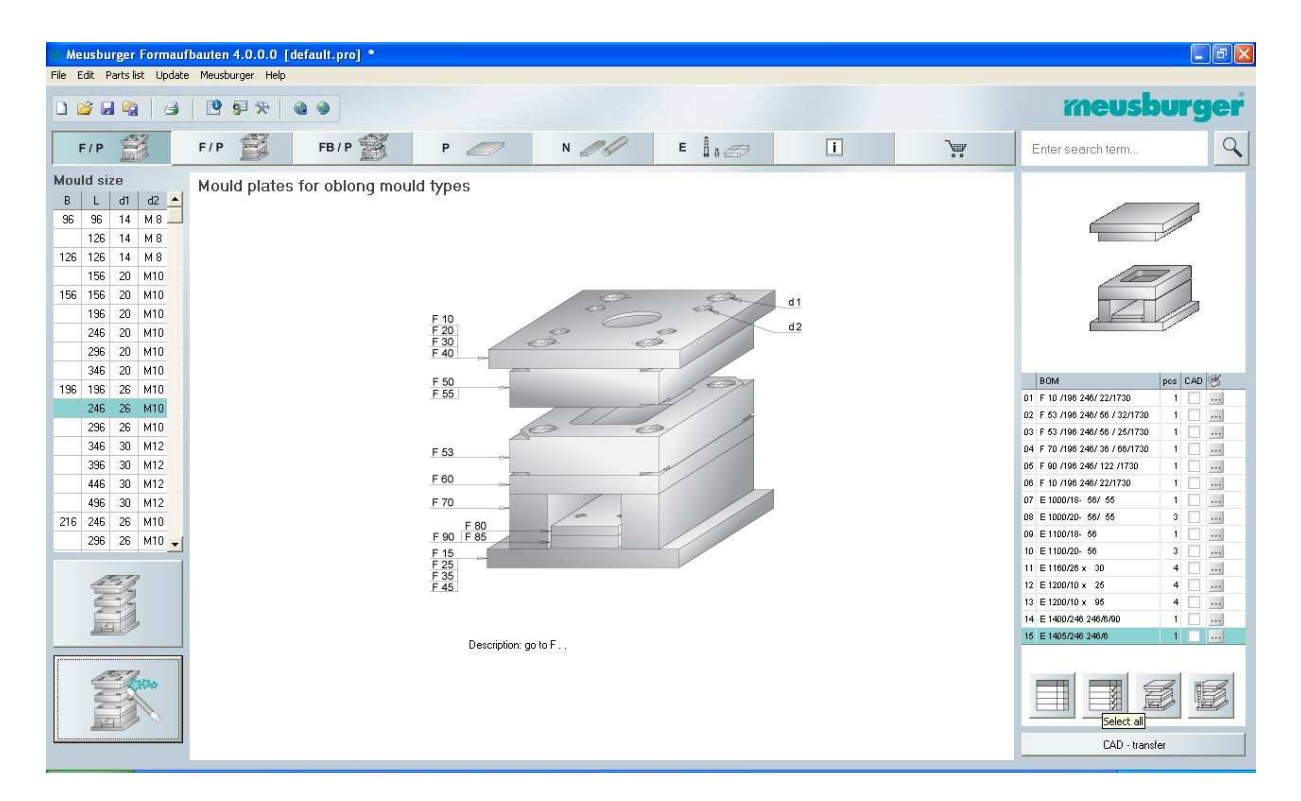

A komplett darabjegyzéket kijelölve egyben letölthető a szerszámház teljes CAD modellje.

| File | Edit F | Parts li | ist Updat | e Meusburger | Help            |              |                      |                  |            |                             |         |               |
|------|--------|----------|-----------|--------------|-----------------|--------------|----------------------|------------------|------------|-----------------------------|---------|---------------|
|      | 26     | 1 43     |           | 99%          |                 |              |                      |                  |            | meusk                       | urg     | ger           |
|      | F/P    | 11       | 1         | F/P          | CADClick Viewer |              |                      |                  | Þ          | nter search term            |         | Q             |
| Mou  | ıld si | ze<br>d1 | d2 •      | Mould pl     |                 |              |                      | r                | neusburger |                             |         |               |
| 96   | 96     | 14       | M 8       |              | -               |              |                      | -                |            |                             | 100     | ĉ.            |
|      | 126    | 14       | M 8       |              |                 |              |                      |                  |            | E.                          | 1       |               |
| 126  | 126    | 14       | M 8       |              |                 |              |                      |                  |            |                             |         |               |
|      | 156    | 20       | M10       |              |                 |              |                      |                  |            |                             | 7/      |               |
| 156  | 156    | 20       | M10       |              |                 |              | 1                    |                  |            |                             | /       |               |
|      | 196    | 20       | M10       |              |                 |              | 2D views             |                  |            |                             | 1       | £             |
|      | 246    | 20       | M10       |              |                 |              | invisible lines      |                  |            |                             | In      |               |
|      | 296    | 20       | M10       |              |                 |              |                      |                  |            |                             |         |               |
|      | 346    | 20       | M10       |              |                 |              |                      |                  |            |                             | 7 - 12  |               |
| 196  | 196    | 26       | M10       |              |                 | $\sim$       | 3D => 2D             |                  |            | BOM                         | pos CAE | 2 😤           |
|      | 246    | 26       | M10       |              |                 |              |                      |                  |            | F 10 /196 246/ 22/1730      | 1 4     |               |
| _    | 296    | 26       | M10       |              |                 |              |                      | 57               |            | F 53 /196 246/ 56 / 32/1730 | 1 🗸     | 1             |
|      | 230    | 20       | MID       |              |                 |              |                      |                  |            | F 53 /196 246/ 56 / 25/1730 | 1 🗸     |               |
|      | 2000   | 20       | M12       |              |                 | Transp       | arency: 66%          |                  |            | F 70 /196 246/ 36 / 66/1730 | 1       | 1 222         |
|      | 336    | 30       | M12       |              |                 |              | a a cara grana a com | 2                |            | F 10 /106 246/ 22/1730      | 1 4     | . <u>2000</u> |
|      | 440    | 30       | MIZ       |              |                 | 월 🎗 🔍  🔍 🛶 🛄 |                      |                  | V & d & d  | E 1000/18, 567 55           | 1 4     | 1 1000        |
|      | 496    | 30       | MI2       |              |                 |              |                      |                  |            | E 1000/20- 56/ 55           | 3 1     |               |
| 216  | 246    | 26       | MTU       |              | Transfer of     |              |                      | -                |            | E 1100/18- 56               | 1 2     |               |
|      | 296    | 26       | M10 -     |              | STEP            | <u> </u>     |                      | 2D issue formats | <u> </u>   | E 1100/20- 56               | 3 4     |               |
|      |        |          |           |              | options         |              |                      | options          |            | E 1160/26 x 30              | 4 🗸     |               |
|      | a for  | 1        | 2         |              |                 |              |                      |                  |            | E 1200/10 x 25              | 4 🗸     |               |
|      | 6      | 12       |           |              | a.              | Export       |                      |                  | 2D Export  | E 1200/10 x 95              | 4 🗸     |               |
|      | 1      |          |           |              |                 | - Enport     |                      | -                | Lo capor   | E 1400/246 246/6/90         | 1 🗸     | ***           |
|      | 100    |          |           |              |                 |              |                      |                  |            | E 1405/246 246/6            | 1 🖌     |               |
| -    |        |          |           |              |                 |              |                      |                  | 60         |                             |         |               |
|      | A      | 2        | Lon.      |              |                 |              |                      |                  | dar        |                             | _       |               |
|      | N.     | - 2      | TANK .    |              |                 |              |                      |                  |            |                             |         |               |
|      | É      | 1        |           |              |                 |              |                      |                  |            |                             | 1       | H             |
|      | 1      |          |           |              |                 |              |                      |                  |            |                             |         |               |
|      |        |          |           | 10           |                 |              |                      |                  |            | CAD - trans                 | er      |               |
|      |        |          |           |              |                 |              |                      |                  |            |                             |         |               |

## CAD/CAM/CAE példatár

| Meusburger Formaufbauten 4.0.<br>Fie Edit Partslist Update Meusburger                                                                                                    | 0.0 [default.pro] *<br>Heb             |                                                                |                         |                                                                                                    | - <i>B</i> X |
|----------------------------------------------------------------------------------------------------|----------------------------------------|----------------------------------------------------------------|-------------------------|----------------------------------------------------------------------------------------------------|--------------|
|                                                                                                    | * .                                    |                                                                |                         | meusburg                                                                                                    | ger          |
| F/P F/P                                                                                                    | CADClick Viewer                        |                                                                | ×                       | inter search term                                                                                                    | 9            |
| Mould size         Mould p           B         L         d1         d2           95         96         14         M8           126         14         M8           126         14         M8           156         20         M10           156         20         M10           156         20         M10           246         20         M10           246         26         M10 | Sove As<br>Sove in: Meur               | ۲<br>(کطر Wa<br>کو کر کر کے بات ایک                            | neusburger              | BOM Per CA<br>F 10 /100 24/ 22/1730 1 V                                                                                                    |              |
| 236         25         M10           346         30         M12           346         30         M12           446         30         M12           216         246         6         M10           296         26         M10                                                                                                    | File name: wiz,m<br>Save as type: STEP | nould_tamopf Save<br>2 file (*.ttp) Cancel<br>20 issue formats | <u>۔</u><br>کر طر طر طر | F 63 /106 246/ 66 / 25/1730         1           F 70 /106 246/ 30 /06/1730         1           F 90 /106 246/ 122 /1730         1           F 10 /106 246/ 122 /1730         1           E 1000/18- 56/ 55         1           E 1000/18- 56/ 55         3           E 1100/18- 66         1 |              |
|                                                                                                    | options<br>30 Export                   | options                                                        | 2D Export               | E 100/26 246/60 1 v                                                                                                    |              |
|                                                                                                    |                                        |                                                                |                         | CAD - transfer                                                                                                    |              |

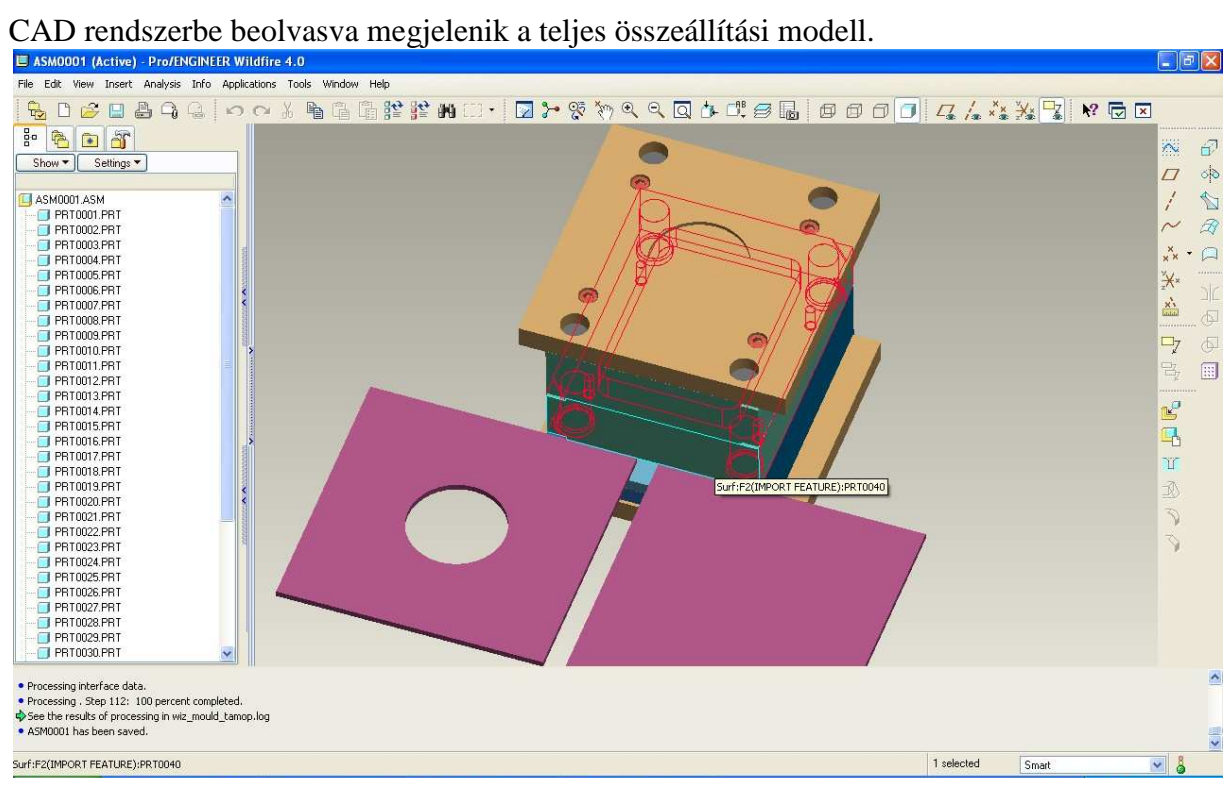

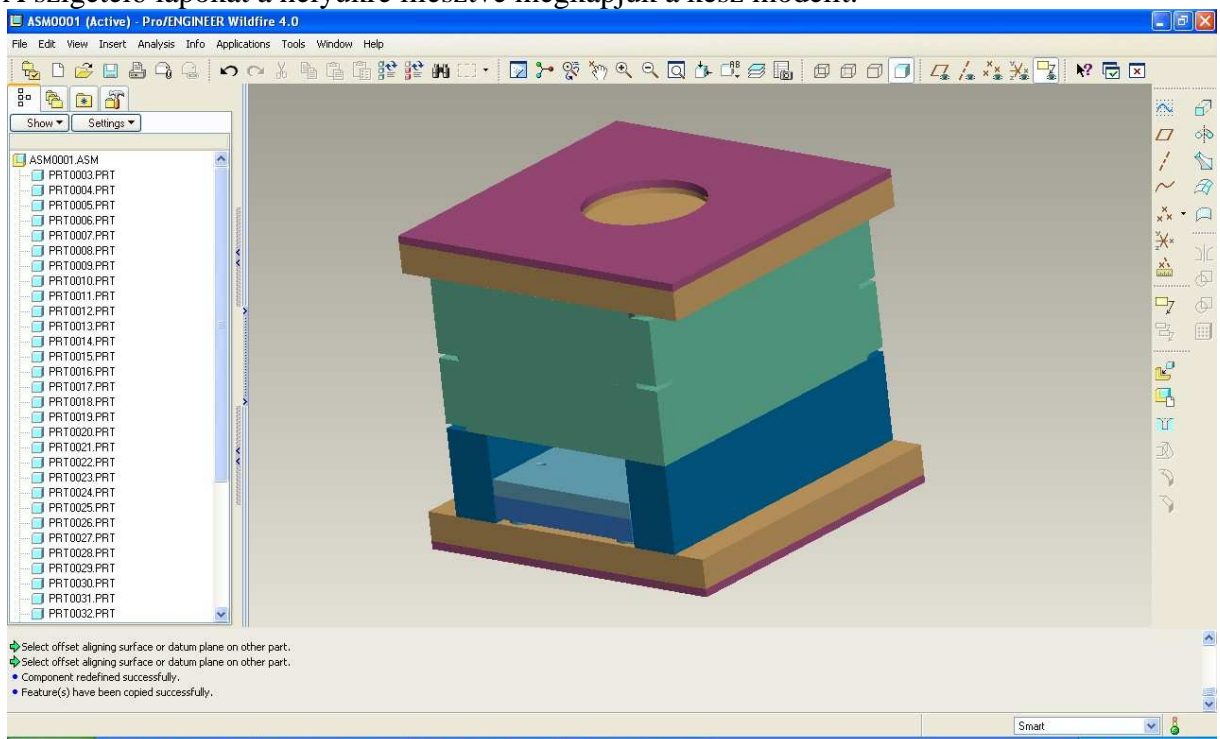

#### A szigetelő lapokat a helyükre illesztve megkapjuk a kész modellt.

A metszeten jól látszik, hogy a folyamat során nem kiválasztott kötőelemek is beépítésre kerültek. Természetesen vannak még hiányzó alkatrészek, azonban a fő elemek elkészültek.

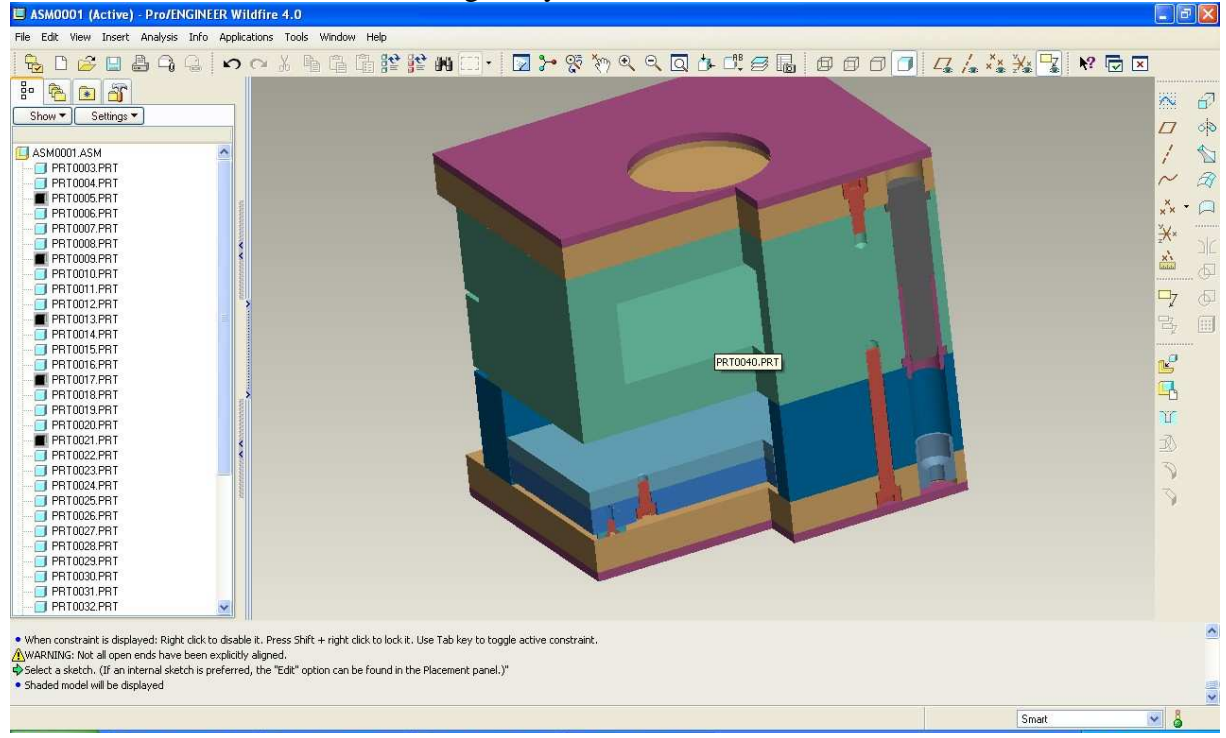